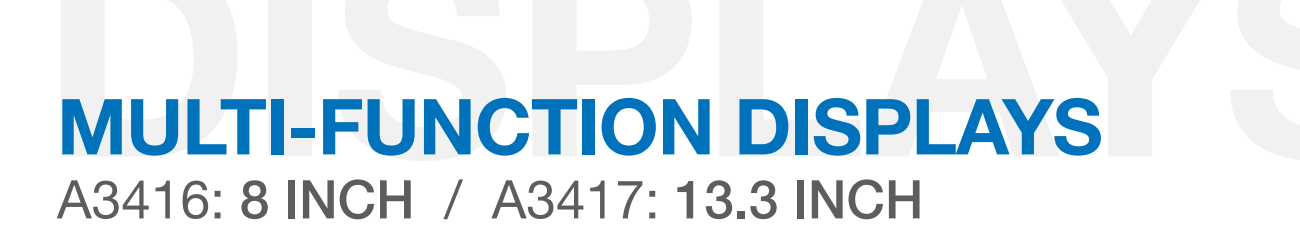

The OctoPlex® A3416/A3417, Multi-Function Displays allow for the users to control and monitor the OctoPlex system.

This unit provides interface with two NMEA2000 CAN Buses, one Ethernet, one USB 2.0 port and two power inputs (18 to 32 VDC) for redundancy.

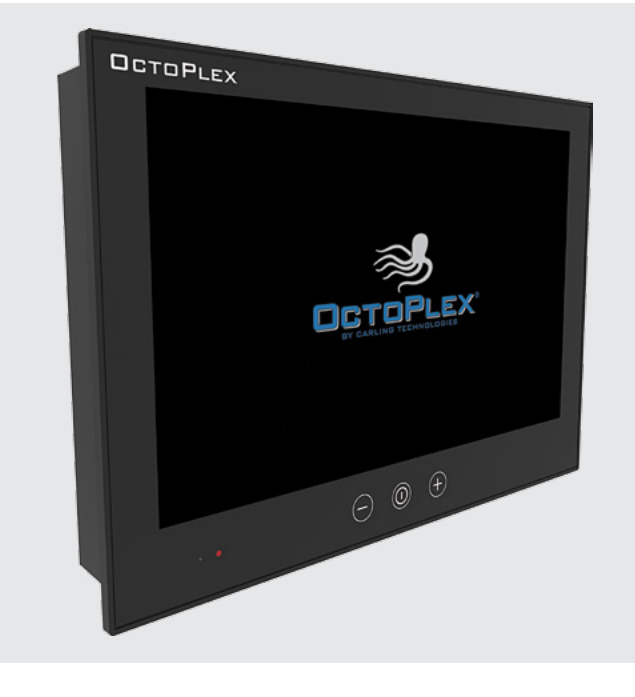

#### **Product Highlights:**

- Solid State Hard Drive
- Fanless
- Flush or VESA Mounting
- 8" TFT LCD with LED Backlight:
  - Widescreen 5:3 Aspect Ratio
  - 800 x 480 pixels
  - 600 nits Brightness (Optically Bonded)
- 13.3" TFT LCD with LED Backlight:
  - Widescreen 16:10 Aspect Ratio
  - 1280 x 800 pixels
  - 500 nits Brightness (Optically Bonded)

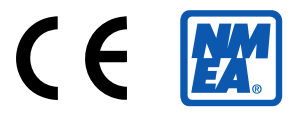

## Configuration

The configuration of the OctoPlex Multi-Function Display is performed by an authorized OctoPlex technician. If you require changes to your Multi-Function Display, contact your vessel's manufacturer or your OctoPlex representative for assistance.

#### **Standard Screen Layouts:**

#### **AC Power Distribution Unit**

The AC Distribution Power Unit screen shows the AC Breaker Label and the current state of the AC Breakers. State of the breaker options include: ON, OFF, Trip, Group Control (ON or OFF), Load Shedding (ON or OFF) or Locked Status (Locked ON or Locked OFF). The user can also scroll forward or backwards to select a specific AC Distribution Power Unit (Example AC Panel #3). See <u>AC Power Distribution Unit section</u> for additional information.

\*Manufacturer reserves the right to change product specification without prior notice. Please refer to our website for the latest details.

#### **DC Power Distribution Unit**

The DC Distribution Power Unit screen shows the DC Breaker Label and the current state of the DC Breakers. State of the breaker options include: ON, OFF, Trip, Group Control (ON or OFF), or Locked Status (Locked ON or Locked OFF). The user can also scroll forward or backwards to select a specific DC Distribution Power Unit (Example DC Panel #1). See <u>DC Power Distribution Unit section</u> for additional information.

#### **Network Power Supply**

The NPS screen shows Status of the input power, Source of power (AC, DC1 DC2), CAN A and CAN B status, CAN A and CAN B Voltage and Current readings, and the internal box temperature. See <u>Network Power Supply section</u> for additional information.

#### **Battery Monitor**

The Battery Monitor screen shows the status (voltage, current, temperature & state of charge) of the battery banks being monitored. Specific configuration and installation of the battery monitor is defined by the boat builder. See <u>Battery Monitor section</u> for additional information.

#### **AC Power Monitor**

The AC Power Monitor page shows the status (voltage, current and frequency) of all AC line inputs. Specific configuration and installation of AC monitors are defined by the boat builder. <u>See AC Power Monitor section</u> for additional information.

#### System Interface Unit Monitor (SIU)

The SIU screen shows the 34 Discrete I/O indicators that are being monitored by the SIU. These indicators cannot be acknowledged by the user; up to Qty. 10 also appear on the bottom of most pages. See <u>System Interface Unit</u> <u>Monitor section</u> for additional information.

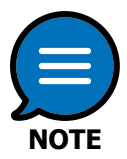

These pages can vary between installations, as format is determined and/or customizable by the boat builder or owner. The screenshots shown are standard layout pages.

## Installation

The Multi-Function Display was designed to be installed in an environmentally protected, non-explosive area of the vessel. Take precautions to mount the display in an area that will be away from direct exposure to the weather and combustible fumes. Multi-Function Displays should be installed such that the back of the unit is accessible. Access to the back and bottom is required for configuration purposes. The included USB Extension cable must be installed to one of the USB Ports on the bottom of the unit and the other end mounted in an easy to access location, such as the front panel. This USB Port will be used for future software and configuration updates. It is also recommended to connect a wireless keyboard & mouse to the second USB Port for use when making changes to the configuration file. If the internet is available on the vessel, it is recommended to connect the screens Ethernet port to the vessel's LAN for remote access.

#### **CAN Connections**

Two male Micro-C connectors are provided on the back of the Multi-Function Display (MFD) for connection to the primary and secondary CAN bus via drop cables.

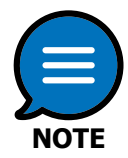

Use the shortest drop length possible when connecting the Multi-Function Display to the CAN backbone. NMEA 2000 spec is maximum 6 meters for drop cables.

## Operation

#### Function

The display is used for control and monitoring of the OctoPlex system and its components. It provides an interface for controlling the state of AC and DC breakers and displaying their status, along with features for monitoring System Input Unit (SIU) signals, Battery Monitor data, and AC Power Monitor data and status. Additional controls are provided to gain access to configuration pages for:

- Switch / Breaker Lockout
- Switch / Breaker Status
- Switch / Breaker Groups
- · Switch / Tripped Breaker Alerts
- AC Load Shedding

#### **Standard Pages**

Standard display pages are accessed from the HOME Page. The HOME Page is defined as the page that is initially displayed when the system is powered-up.

#### Home Page

The HOME page is designed as an at-a-glance status of the vessel and selected alerts are indicated on this page. Depending on the configuration of the vessel, alerts may be (but not limited to) Navigation Lights, Bilge & Sump Pumps, Fans, Hatches, etc.

Arranged around the border of the HOME Page are selectable Hot Buttons which will direct the user to other functions such as Electrical

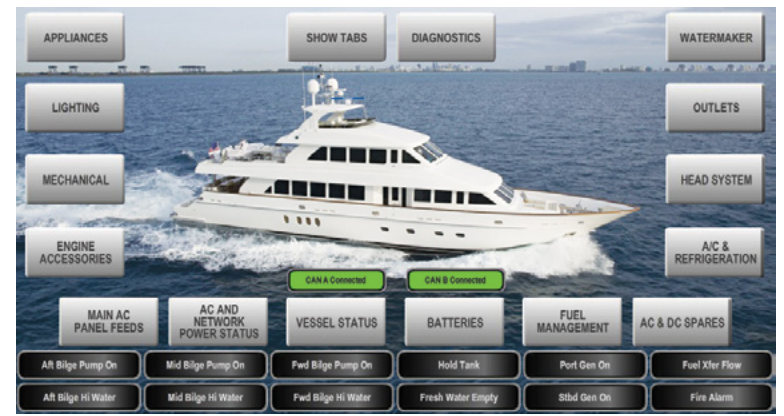

Circuits, AC & DC Power Monitoring, Tank Monitors, and Bilge Pump Status, etc. The specific functions may vary depending on the available sensors installed on the vessel.

On every page of the display there is a banner along the bottom of the screen which indicates the Operating Mode in the bottom right corner of the system for alerts. When an alert is triggered, a message will appear in the banner in the bottom left corner.

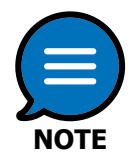

The configuration of the Home Page and Sub-pages can vary between installations as the format is determined by the boat builder and selected OctoPlex Options.

#### **Basic Touchscreen Navigation**

The display interface is designed to be user intuitive and easy to navigate. Hot buttons are clearly marked to provide the user required control & status. Switches and breakers are defined with rounded sides and traditional breaker graphics with pre-defined color schemes.

#### **Hot Button**

CIRCUITS

A Hot Button is used for navigating around the OctoPlex<sup>®</sup> system. Touch the desired Hot Button to navigate through selected functions.

#### Switch / Breaker Button Indicators

OctoPlex Switch/Breaker Buttons are displayed as indicators with a pre-defined color scheme. Touching a Breaker button will change the state of the load.

| Color Code Guide      | Breaker Status                   | Description                                                                                                    |
|-----------------------|----------------------------------|----------------------------------------------------------------------------------------------------|
| Load                  | Not Active;<br>Unavailable       | This is a switch/breaker that is currently not active. The distribution panel is most likely not receiving any power (AC or DC) or the distribution panel's main breaker is in the OFF position. This indication can also be present if communication to the multi-function display is lost. |
| Load                  | Active; OFF                      | This is a switch/breaker that is active, but currently in the OFF position. Pressing the button will turn the breaker ON.                                                                                                    |
| Load                  | Active; ON                       | This is a switch/breaker which is active and currently in the ON position. Pressing the button will turn the breaker OFF.                                                                                                    |
| TRIP                  | Active;<br>TRIPPED               | This is a switch/breaker that is active, but has been tripped by an over-current situation.<br>Pressing and holding the button will bring up a sub menu, which allows the user to reset the<br>breaker (turn OFF) and then turn the breaker back ON with an additional press.                |
| Load                  | Active;<br>Locked OFF            | This is a switch/breaker that has been locked in the OFF position. The 'UNLOCK' button can be used to unlock this breaker.                                                                                                    |
| Load                  | Active;<br>Locked ON             | This is a switch/breaker that has been locked in the ON position. The 'UNLOCK' button can be used to unlock this breaker.                                                                                                    |
| Load                  | Active;<br>Group OFF             | This is a switch/breaker that has been setup with Group Control OFF.                                                                                                    |
| Load                  | Active;<br>Group ON              | This is a switch/breaker that has been setup with Group Control ON.                                                                                                    |
| Load                  | Active;<br>Load Shedding<br>OFF  | This is a breaker with Load Shedding OFF <b>(AC Only)</b> .                                                                                                    |
| Load CONTROLLO        | Active;<br>Load Shedding<br>ON   | This is a breaker with Load Shedding ON <b>(AC Only)</b> .                                                                                                    |
| Load                  | Active;<br>Local Override<br>OFF | DC Unit switched into Local Mode; Electronic Circuit Breaker (ECB) toggle switch in the OFF Position <b>(DC Only)</b> .                                                                                                    |
| Local overnoe<br>Load | Active;<br>Local Override<br>ON  | DC Unit switched into Local Mode; Electronic Circuit Breaker (ECB) toggle switch in the ON Position <b>(DC Only)</b> .                                                                                                    |

#### **Status Indicators**

Status Indicators are indicators that appear on the bottom of the screen or on selected pages. These are NOT buttons that the user can acknowledge; they are status indications from the System Interface Unit Monitor (SIU) that are transmitted on the OctoPlex<sup>®</sup> system.

| Color Code Guide | Breaker Status | Description                                                                                          |
|------------------|----------------|----------------------------------------------------------------------------------------------------|
| Status Indicator | Inactive       | This is a system status indication that is currently inactive.                                       |
| Status Indicator | Active; OFF    | This is a system status indication that is currently active, but is not ON or in an alert condition. |
| Status Indicator | Active; ON     | This is a system status indication that is currently active, and is ON.                              |
| Status Indicator | Active; ALERT  | This is a system status indication that is currently active, and is in an alert condition.           |

These Status Indicators below are commonly found at the bottom of each page in the Touchscreen. In this situation, all the indicators are active and 'OFF'.

| Status Indicator | Status Indicator | Status Indicator | Status Indicator | Status Indicator | Status Indicator |
|------------------|------------------|------------------|------------------|------------------|------------------|
| Status Indicator | Status Indicator | Status Indicator | Status Indicator | Status Indicator | Status Indicator |

Banner Alerts appear at the bottom of the screen to alert the user of an active alert. It allows the user to acknowledge the alert and depending on how the parameters are set. The Alert Table Editor will determine how to address the alarm/alert.

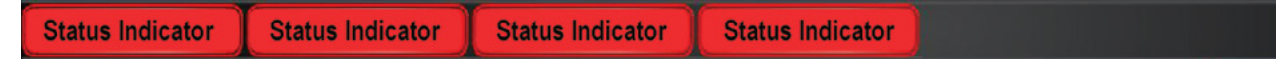

#### **Commands & Settings**

A variety of user options are available for customization directly from the touch screen. To access the Commands and Settings, press the "SHOW TABS" Hot Button on the Home Page. A tab will then appear from the right side of the screen labeled 'Commands & Settings'. Press the Commands & Settings tab to display the menu. Format is determined by the boat builder.

| About             | Alerts Setup     | BNWAS         |
|-------------------|------------------|---------------|
| Cameras Setup     | Clean Screen     | Configuration |
| Night Mode        | Power Management | Screens Setup |
| Set Password      | Shutdown         | Units Setup   |
| Enter Full Screen |                  |               |

Accessible areas within the Commands & Settings menu include:

- About
- Clean Screen
- Night Mode
- Power Management: Switch / Breaker Status
- Shutdown

#### **Commands & Settings (continued)**

Other areas within the Commands & Settings menu require a password and can only be accessed by an OctoPlex Authorized technician. For more information on advanced configurable commands and settings, contact your OctoPlex representative.

#### About

The About dialog contains Software and Hardware version information as well as copyright and other legal information. The user can also access basic diagnostic information and view a list of devices connected to the CAN bus network from the "About" dialog.

#### **Clean Screen**

The Clean screen dialog provides a way to temporarily disable all touch functionality from the screen so that it may be cleaned without triggering any undesired actions. Pressing the Clean Screen Hot Button from within the Clean Screen dialog will disable touch functionality for 20 seconds.

#### **Night Mode**

The Night Mode screen places a red filter over the screen for optimal viewing at night. To enable Night Mode, touch the Night Mode Hot Button from the Commands & Settings menu. When selected, the Night Mode Hot Button changes to Day Mode. To exit Night Mode and remove the red filter, return to the Commands & Settings menu and touch the Day Mode Hot Button.

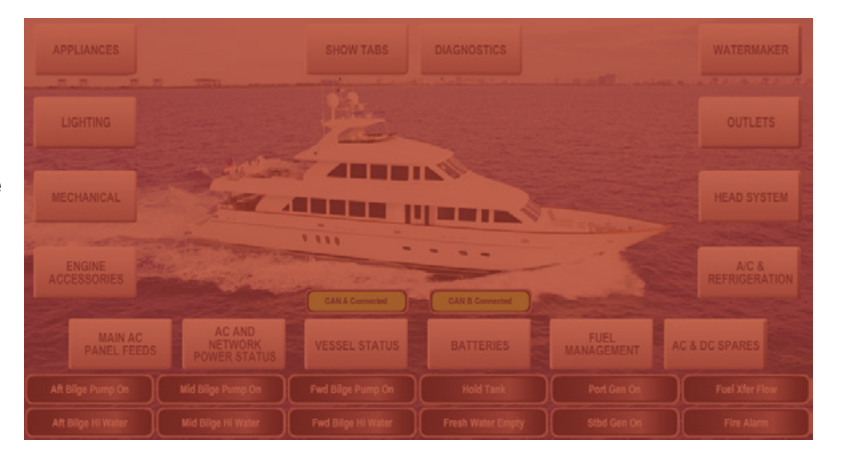

#### Power Management: Switch / Breaker Status

Switch / Breaker Status can be accessed via the Power Management sub-menu and will display information about a selected switch / breaker to be used in a troubleshooting process. To view a Switch / Breaker Status, touch Power Management from the Command & Settings menu then touch Switch / Breaker Status from the sub-menu.

#### Shutdown

To shut down (turn off) the OctoPlex Multi-Function Display, turn off the DC breaker supplying power to the unit, if the Multi-Function Display is connected to an ECB.

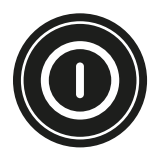

Alternately, you can hold the power button on the bottom of the Multi-Function Display.

#### **Vessel Status / Monitoring**

When a System Interface Unit Monitor (SIU) is included in the installation, indicators may be incorporated into the touch screen configuration to display status of the inputs being monitored. Generally, a red indicator will indicate an "off" or "inactive" state and green will indicate an "on" or "active" state.

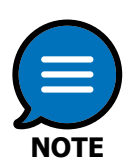

This page can vary between installations, as format is determined and/or customizable by the boat builder or owner.

#### **Bilge Monitoring / Control**

This page displays the current status of the bilge as well as control of the bilge pumps. Standard layouts include indications, which will show if a bilge pump is activated, a float switch is receiving power or a high water alarm is activated.

Builders may choose to control the bilge pumps outside of the OctoPlex System. In this case, the monitoring functions may still connect to the System Interface Unit Monitor, but the control functions would not be available.

# Bilge & Sump Pumps

#### **Tank Level Monitoring**

When Tank Level Adapters / Monitors are included in the installation this page will show their status/levels.

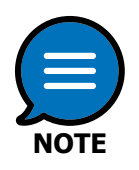

The OctoPlex system has the capability to only display the data which is transmitted from the installers NMEA 2000 certified tank level adapter. Please consult with either the boat or component manufacturer should any issues present themselves with regards to tank level monitoring.

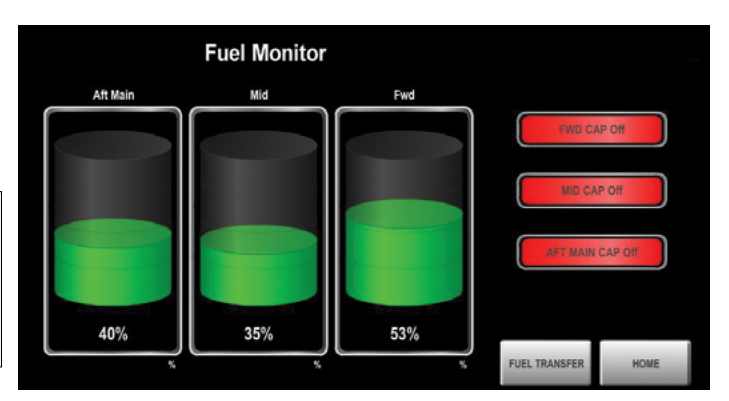

#### Alerts

Alerts can be configured to respond to a variety of conditions such as but not limited to:

- Tripped breakers
- · Battery values out of tolerance
- Configured SIU inputs

When an Alert has been activated, touching the indicator in the bottom left corner of the Multi-Function Display will silence it. Cancellation of the alarm will depend on parameters set within the Alert Table Editor. Consult your authorized OctoPlex technician about modifying alert parameters.

| Alei   | ເວເ    | atus |                 |                 |          |        |       |          |                          | Show Ina                  | ctive M Show Disab | ed   |
|--------|--------|------|-----------------|-----------------|----------|--------|-------|----------|--------------------------|---------------------------|--------------------|------|
| Action | Detail | Edit | Time<br>(Local) | Date<br>(Local) | State    | Source | Value | Priority | Description              | Location                  | What Happened      |      |
|        | Detail | Edt  | -0-0-           | -               | Inactive | jon    | Off   | 0        | Fwd Bilge Hi Water       | Fwd Bilge                 |                    | 1    |
|        | Detail | Edit | -0-0-           |                 | Inactive | jon    | Off   | 1        | Mid Bilge Hi Water       | Mid Bilge                 |                    |      |
|        | Detail | Edit | -0-0-           | -               | Inactive | jon    | Off   | 2        | Mstr/Crew Hi Water       | Master Stateroom/<br>Crew |                    |      |
|        | Detail | Edit |                 |                 | Inactive | jon    | Off   | 3        | Aft Bilgo Hi Water       | Aft Bilge                 |                    |      |
|        | Detail | Edit | -0-0-           |                 | Inactive | jon    | Off   | 4        | Fire Alarm               | Eng Room                  |                    |      |
|        | Detail | Edit | -0-0-           | -               | Inactive | jon    | Off   | 5        | Fire System<br>Discharge | Eng Room                  |                    |      |
|        | Detail | Edit |                 |                 | Inactive | jon    | Off   | 8        | Port Eng Exhaust<br>Temp | Eng Room                  | -                  |      |
|        | Detail | Edit | -0-0-           | -               | Inactive | jon    | Off   | 9        | Stbd Eng Exhaust<br>Temp | Eng Room                  |                    |      |
|        | Detail | Edit | -0-0-           |                 | Inactive | jon    | Off   | 10       | Port Eng Room<br>Temp    | Eng Room                  |                    |      |
|        | Detail | Edit | -0-0-           |                 | Inactive | jon    | Off   | 11       | Stbd Eng Room<br>Temp    | Eng Room                  |                    |      |
|        | Detail | Edit | -0-0-           | -               | Inactive | jon    | Off   | 12       | Fuel Xfer NO Flow        | DC Pump                   |                    |      |
|        |        |      |                 |                 |          |        |       |          |                          |                           |                    |      |
|        |        |      |                 |                 |          |        |       |          |                          |                           |                    | det. |

#### **Maintenance**

The Multi-Function Display requires no maintenance. If the touch screen requires cleaning, use a soft damp cloth and wipe the display gently while utilizing the Clean Button under the Commands & Settings menu. Do not rub aggressively as this may scratch the touch screen area. Any service or repair issues should be handled by a factory authorized technician.

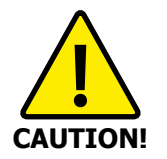

Do not spray any cleaning solvents directly onto the display area.

## **General Specifications**

#### Electrical

Operating Voltage 18-32 Volts DC, Dual Inputs Load Equivalence Number 1 (LEN)

#### Mechanical

| Dimensions         | 8": 9.29" x 6.54" x 2.01"<br>(236 mm x 166 mm x 51 mm)       |
|--------------------|--------------------------------------------------------------|
|                    | 13.3": 13.98" x 9.78" x 2.28"<br>(355 mm x 248.5 mm x 58 mm) |
| CAN Bus connectors | Two (2) Micro-C Male                                         |
| Mounting           | 4 x M4 VESA Mounting<br>75mm x 75mm                          |
| IP Rating          | IP66 Front; IP22 Rear                                        |

#### Environmental

Operating Temperature Storage Temperature Humidity Weight

#### Certifications

NMEA 2000 CE -15°C to +55°C (Humidity up to 95%) -20°C to +60°C (Humidity up to 95%) Up to 95% 8": 4.2 lbs (1.9 kg) 13.3": 9.7 lbs (4.4kg)

Category B IEC 60945 Maritime Navigation and Radio Communication Equipment and Systems

### **Dimensional Specifications:** in. [mm]

## **8 Inch - Multi-Function Display** A3416

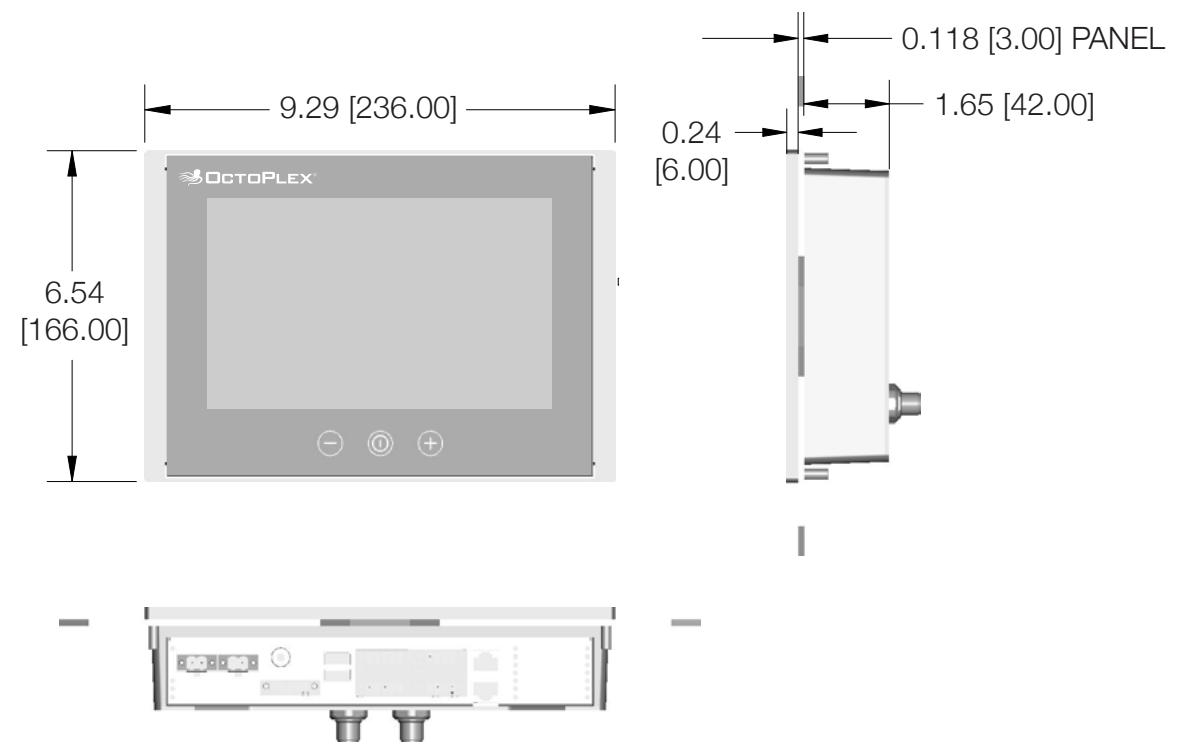

## Dimensional Specifications: in. [mm]

# **13.3 Inch - Multi-Function Display** A3417

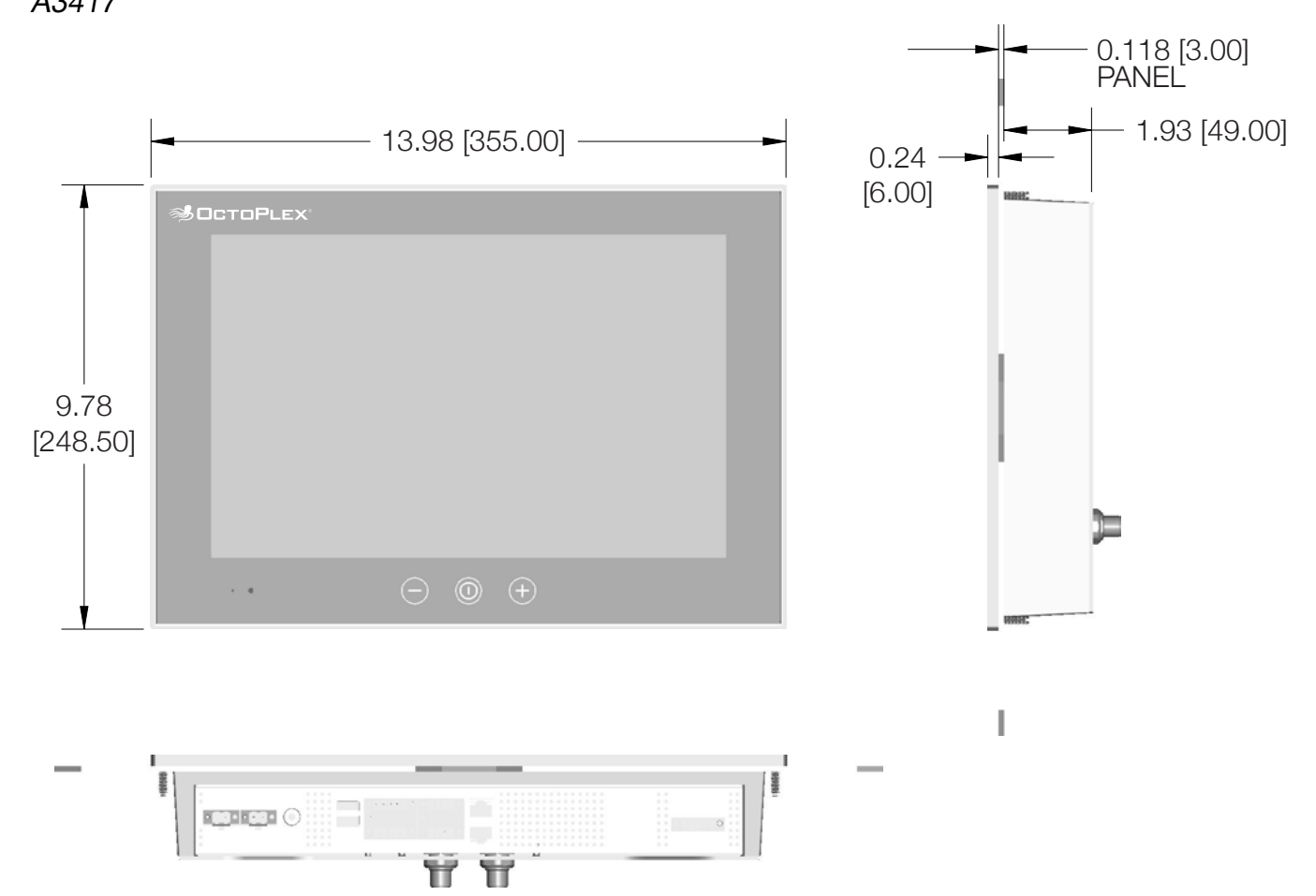